# How to Reset your Password

Navigate to : <u>https://Portal.Office.com</u>

Then enter your Univen Email address(student@mvula.univen.ac.za) and click NEXT

| and the second second sec |                            |                                                                                                    |
|----------------------------------------------------------------------------------------------------|----------------------------|----------------------------------------------------------------------------------------------------|
|                                                                                                    | Microsoft                  |                                                                                                    |
|                                                                                                    | Sign in                    | the sta                                                                                                    |
|                                                                                                    | Email, phone, or Skype     | A start and a start of the start of the star |
| Real Providence                                                                                                    | No account? Create one!    |                                                                                                    |
| The second states and shares                                                                                                    | Can't access your account? | A State and State                                                                                                    |
| And the second second sec | Next                       | A AND ANTALLING STATE AND AND AND AND AND AND AND AND AND AND                                                                                                    |
| CONTRACTOR AND                                                                                                    |                            |                                                                                                    |
| TRANK AND STRAIN                                                                                                    |                            |                                                                                                    |
|                                                                                                    |                            |                                                                                                    |

Next Click on the Forgot my Password link.

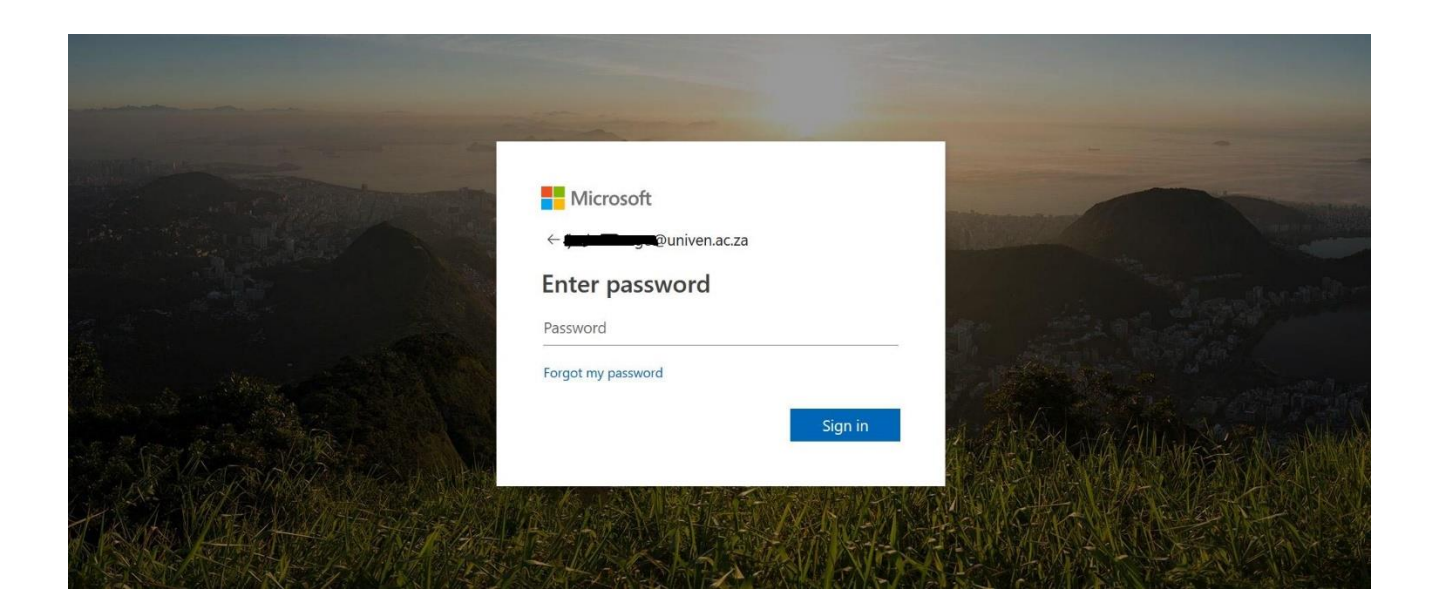

Next you need to enter the security verification captcha at the bottom of the screen like the image below and then click next.

Follow the prompts and provide the needed verification codes which will be sent to you via SMS.

# Get back into your account

### Who are you?

To recover your account, begin by entering your user ID and the characters in the picture or audio below.

User ID:

100

Quniven.ac.za

Example: user@contoso.onmicrosoft.com or user@contoso.com

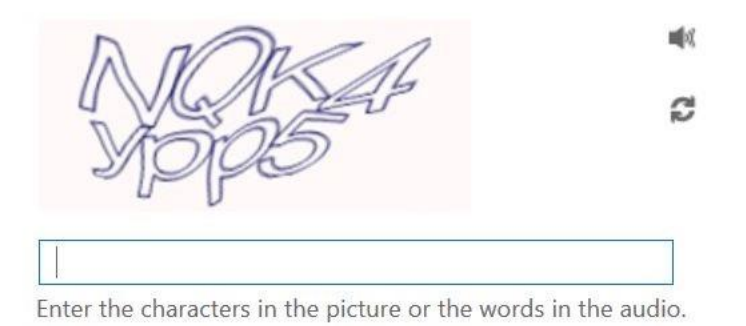

Next Cancel

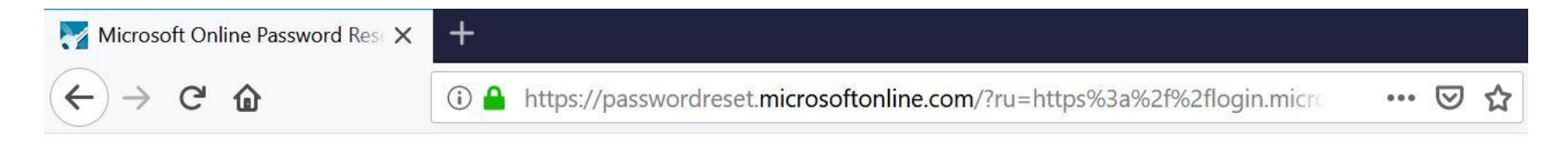

# Get back into your account

Why are you having trouble signing in?

• I forgot my password

No worries, we'll help you to reset your password using the security info you registered with us.

 $\bigcirc$  I know my password, but still can't sign in

Next Cancel

Microsoft Online Password Res X

C 0

+

··· 🖂

Ŷ

### Microsoft

# Get back into your account

verification step 1 > verification step 2 > choose a new password

Please choose the first contact method we should use for verification:

O Email my alternate email

• Text my mobile phone

O Call my mobile phone

In order to protect your account, we need you to enter your complete mobile phone number (\*\*\*\*\*\*\*\*\*90) below. You will then receive a text message with a verification code which can be used to reset your password.

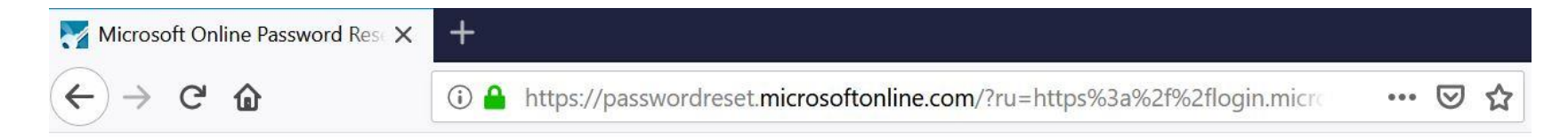

### Get back into your account

verification step 1 > verification step 2 > choose a new password

Please choose the first contact method we should use for verification:

| ◯ Email my alternate email | We've sent you a text message containing a verification code to your phone.                     |
|----------------------------|-------------------------------------------------------------------------------------------------|
| • Text my mobile phone     | 518084                                                                                          |
| ○ Call my mobile phone     | Next Try again Contact your administrator                                                       |
|                            | If you are unable to reset your password after retrying, please contact Support for assistance. |

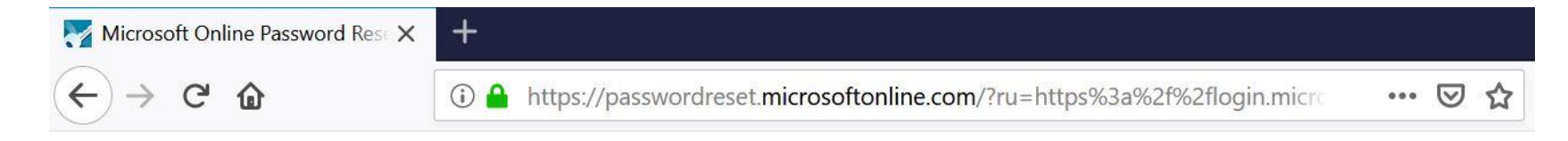

### Get back into your account

verification step  $1 \checkmark >$  verification step 2 > choose a new password

Please choose the second contact method we should use for verification:

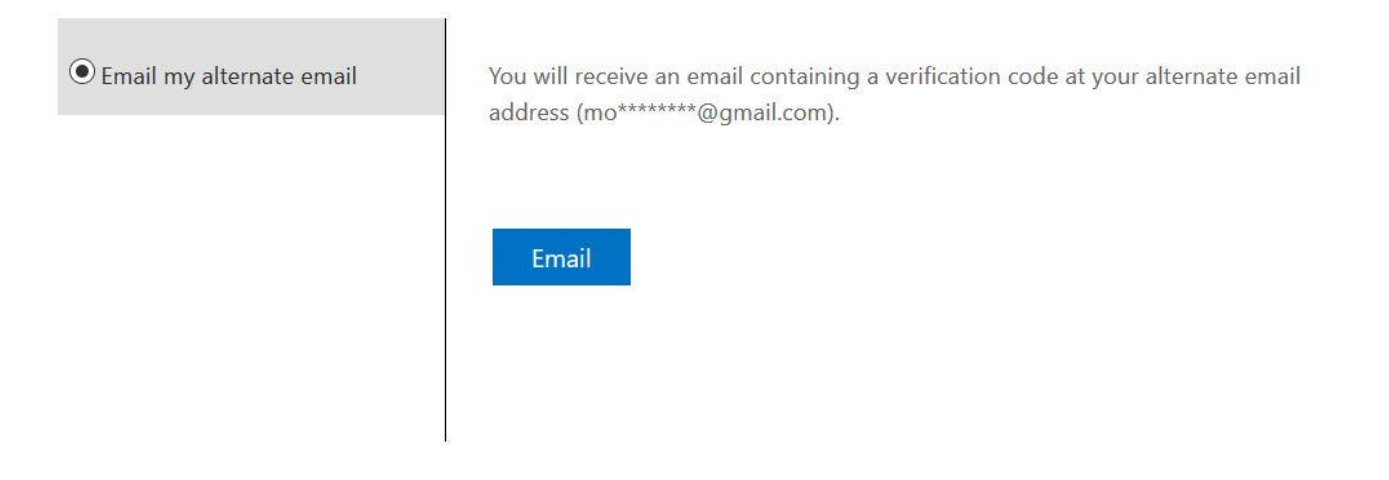

Cancel

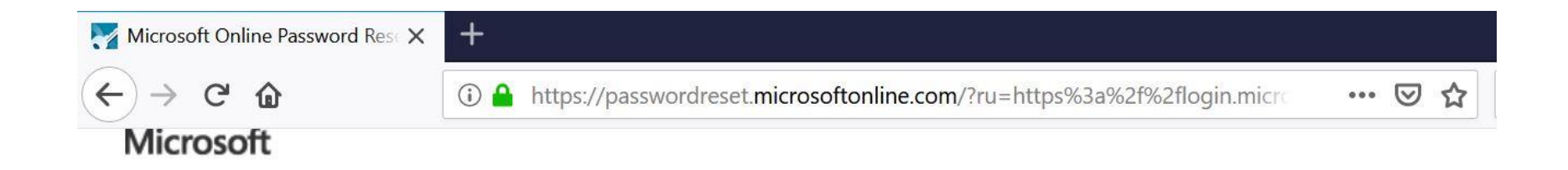

## Get back into your account

verification step  $1 \checkmark >$  verification step 2 > choose a new password

Please choose the second contact method we should use for verification:

| Email my alternate email | We've sent an email message containing a verification code to your inbox. |
|--------------------------|---------------------------------------------------------------------------|
|                          | 843023                                                                    |
|                          | Next Are you having a problem?                                            |
|                          |                                                                           |

Cancel

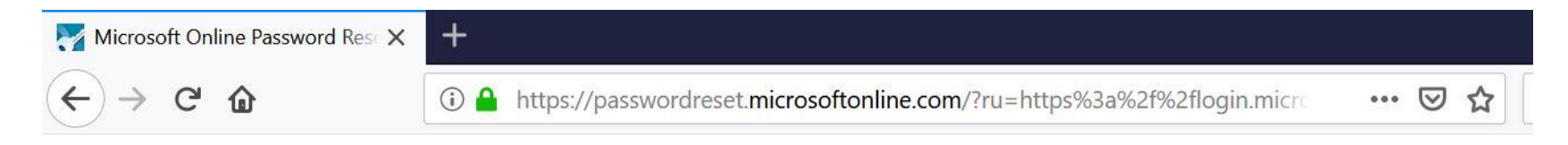

### Get back into your account

verification step 1  $\checkmark$  > verification step 2  $\checkmark$  > **choose a new password** 

\* Enter new password:

\* Confirm new password:

Finish Cancel

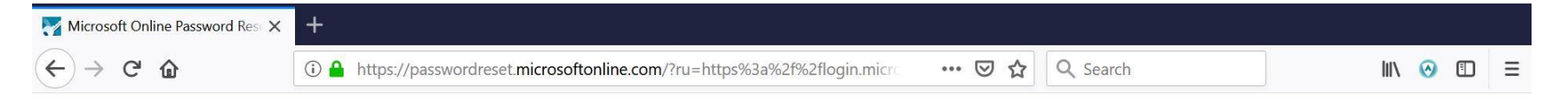

### Get back into your account

#### Your password has been reset

We've reset your password successfully, but you'll have to wait a few minutes before the changes are committed to the cloud. After these changes are committed, you'll be able to use your new password wherever you sign in with a work or school account.

Microsoft ©2016 Microsoft Corporation

Support code